## Windows Opdatering

Hvordan holder jeg min computers system opdateret?

Kravene for opdatering er høje i disse dage så derfor er det en virkelig god ide at opdatere

### minimum en gang om ugen!

# **Proces-trinene er som følger:** 1: Opdater Windows

Opdateringsprocessen starter lige herunder:

#### **1: Opdater Windows**

Meget enkelt, kun en del, og alligevel...:

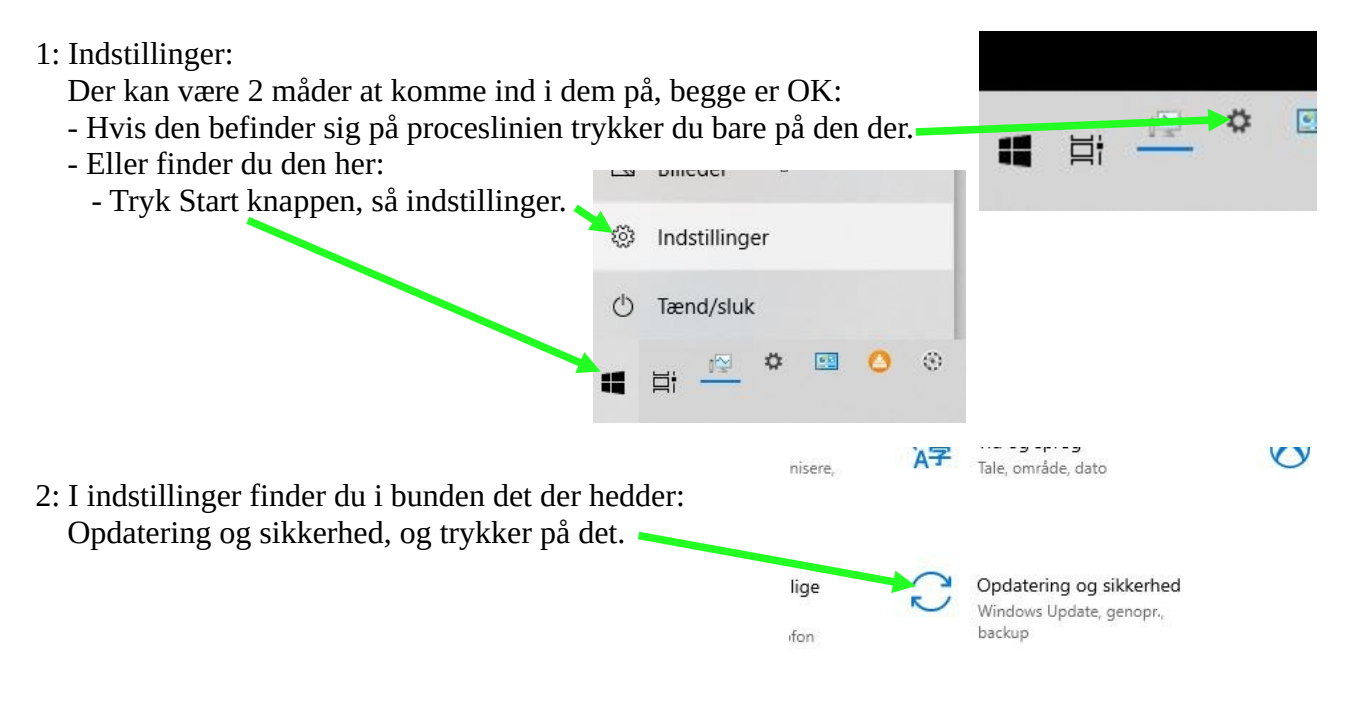

Fortsættes...

Fortsat...

- 3: Lige så snart du har trykket ind på, Opdatering og sikkerhed, begynder den at søge efter opdateringer. Søger efter opdateringer...
- 4: Hvis der er nogle opdateringer viser den en liste over dem. Hvis der er valgfrie opdateringer viser den også disse, her kan du trykke på Download og Installér, og det bør du gøre. Så bliver de tilføjet på listen, og opdateringen fortsætter.

Hold pause i opdateringer i 7 dage

| 5: Computeren kan også starte ud med at vise de<br>og så skal du blot trykke Søg efter opdatering                                                    | er.<br>Din enhed er opdateret<br>Senest kontrolleret: I dag, 05:41<br>Søg efter opdateringer |
|----------------------------------------------------------------------------------------------------|----------------------------------------------------------------------------------------------|
|                                                                                                    |                                                                                              |
| 6: Så søger den efter opdateringer igen. Wind                                                                                                    | Windows Update                                                                               |
|                                                                                                    | Søger efter opdateringer                                                                     |
| Hvis den finder noget så skal de naturligvis<br>installeres                                                                                          | (II) Hold pause i opdateringer i 7 dage                                                      |
|                                                                                                    |                                                                                              |
| 7: Her skal du blot trykke Søg efter opdateringer.<br>Hvis den herefter kommer frem med samme<br>billede igen er den helt opdateret og du er færdig. | Windows Update                                                                               |
|                                                                                                    | dig. Din enhed er opdateret<br>Senest kontrolleret: I dag, 07:13                             |
|                                                                                                    | Søg efter opdateringer                                                                       |
|                                                                                                    | Hold pause i opdateringer i 7 dage                                                           |

#### Tillykke! Hvis du har fulgt vejledningen rigtigt er du nu færdig med Windows Opdatering

## **HUSK:**

Du skal igennem hele processen om en uge! Hvis du gør det, har du en computer der fungerer hurtigt og effektivt, og altid opererer optimalt. Bonus er: Du behøver ikke IT-Assistance i meeeeget lang tid!